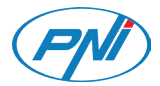

# PNI CT410 PRO

PN

# Vezeték nélküli WIFI termosztát használati útmutató

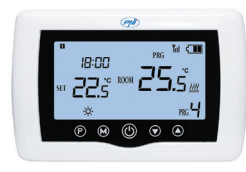

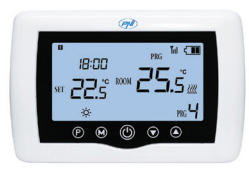

### Különleges figyelmeztetések

- Mivel ezt a termosztátot 230 V-os hálózathoz és fűtőberendezéshez kell csatlakoztatni, a telepítést csak szakképzett személyzet végezheti.
- Azt is javasoljuk, hogy a termosztát kezdeti beállítását csak szakképzett személyzet végezze el, aki képes végrehajtani az ebben a kézikönyvben részletezett műszaki eljárásokat.
- A termosztát mobiltelefonról történő távoli vezérléséhez a termosztátot egy 2,4 GHz-es vezeték nélküli hálózathoz kell csatlakoztatni. A termosztát nem támogatja az 5 GHz-es hálózatokat.
- A termosztát minden olyan kazánnal kompatibilis, amely termosztát bemenettel rendelkezik potenciálmentes NO relével.

### Műszaki adatok

| Központi egység tápegység | 2 db AAA 1,5V alkáli elem |  |  |
|---------------------------|---------------------------|--|--|
| Vevőegység tápellátása    | 230VAC 50/60Hz            |  |  |
| Memória                   | EEPROM                    |  |  |

123

| Vevőegység vezérlési típusa             | NO (normál nyitott) relé<br>potenciál nélkül (nincs<br>feszültség alatt) |
|-----------------------------------------|--------------------------------------------------------------------------|
| Relé működési paraméterei               | Max. 250 V, max. 10A<br>(ellenállás), áram AC/DC                         |
| Állítsa be a hőmérsékleti<br>tartományt | 5 - 35°C, lépés 0.5°C                                                    |
| Mért hőmérséklet tartomány              | 0 - 50°C, lépés 0.1°C                                                    |
| Hysteresis                              | 0.2°C                                                                    |
| Hőmérséklet mérő egység                 | Celsius fok                                                              |
| Működési páratartalom                   | Max. 85% nincs<br>páralecsapódás                                         |
| WiFi frekvencia                         | 2.4 GHz                                                                  |
| WiFi átviteli teljesítmény              | 100mW                                                                    |
| RF kapcsolat a két egység<br>között     | 868 MHz                                                                  |
| RF kibocsátási teljesítmény             | <25mW                                                                    |

# A fő egység

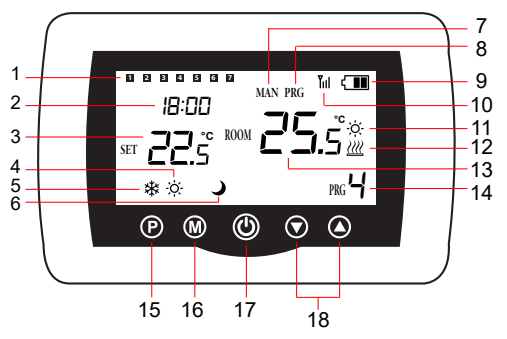

| 1 | A hét napja<br>1 (hétfő) - 7 (vasárnap) | 10 | Vezeték nélküli jel jelző             |
|---|-----------------------------------------|----|---------------------------------------|
| 2 | Óra                                     | 11 | A hűtőrendszer be van<br>kapcsolva    |
| 3 | A beállított<br>hőmérséklet             | 12 | A fűtési rendszer be van<br>kapcsolva |
| 4 | Aktív fűtési mód                        | 13 | A szoba hőmérséklete                  |

| 5 | Aktív hűtési mód          | 14 | Aktív programszám                                                 |
|---|---------------------------|----|-------------------------------------------------------------------|
| 6 | Eco mód aktív             | 15 | Eco, Manuális,<br>Programozott mód<br>kiválasztása                |
| 7 | Manuális mód aktív        | 16 | Fűtés, hűtés üzemmód<br>kiválasztása                              |
| 8 | Programozott mód<br>aktív | 17 | Termosztát be/ki                                                  |
| 9 | Akkumulátor jelző         | 18 | Fel és le nyíl a<br>hőmérséklet és a<br>paraméterek beállításához |

A vevőegység

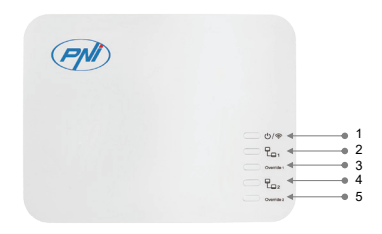

| 1 – WiFi párosítás és be/ki    | 4 - 2. zóna, RF párosítás a    |  |
|--------------------------------|--------------------------------|--|
|                                | központi egységgel sz. 2       |  |
| 2 - 1. zóna, RF párosítás a    | 5 - 2. zóna, felülírás funkció |  |
| központi egységgel sz. 1       |                                |  |
| 3 - 1. zóna, felülírás funkció |                                |  |

### Override funkció

Override 1:

Nyomja meg hosszan az Override 1 gombot a vevőegységen. A megfelelő LED kigyullad. Az 1. zóna tovább melegszik. Ez a funkció akkor használatos, ha a kapcsolat a központi egység 1. sz. 1 és a vevőegység elveszett.

Nyomja meg röviden az Override 1 gombot a felülírás módból való kilépéshez.

Override 2:

Nyomja meg hosszan az Override 2 gombot a vevőegységen. A megfelelő LED kigyullad. A 2. zóna tovább melegszik. Ez a funkció akkor használatos, ha a kapcsolat a központi egység 1. sz. 1 és a vevőegység elveszett.

Nyomja meg röviden a Override 2 gombot, hogy kilépjen az Override módból.

### A LED-ek

| PNI |           |
|-----|-----------|
|     |           |
|     | 1-•       |
|     | 2-0 _ 0/@ |
|     | 3-•       |
|     | 4-•       |
|     | 5-• — E.  |
|     | 6-        |

| LED | Villog                                                                                                    | On                                  | Off                      |
|-----|----------------------------------------------------------------------------------------------------|-------------------------------------|--------------------------|
| 1   | -                                                                                                    | Az egység<br>bekapcsolva            | Az egység<br>kikapcsolva |
| 2   | Ritkán villog:<br>A készülék nem<br>csatlakozik WiFi-<br>hez.<br>Gyakran villog:<br>A készülék<br>WiFi párosítási<br>módban van. | A készülék WiFi-<br>re csatlakozik. | -                        |

| 3 | A készülék<br>RF párosítási<br>módban van. | Az 1. zóna fűtése<br>be van kapcsolva.          | Az 1. zóna fűtése<br>ki van kapcsolva.            |
|---|--------------------------------------------|-------------------------------------------------|---------------------------------------------------|
| 4 | -                                          | Az 1. zóna<br>felülbírálási<br>funkciója aktív. | Az 1. zóna<br>felülbírálási<br>funkciója inaktív. |
| 5 | A készülék<br>RF párosítási<br>módban van. | A 2. zóna fűtése<br>be van kapcsolva.           | A 2. zóna fűtése<br>ki van kapcsolva.             |
| 6 | -                                          | A 2. zóna<br>felülbírálási<br>funkciója aktív.  | A 2. zóna<br>felülbírálási<br>funkciója inaktív.  |

### Csatlakozási diagram

Figyelmeztetés: A vevőegység 230 V-os tápegységhez és fűtőberendezéshez történő csatlakoztatását csak szakképzett személyzet végezheti, és csak a termosztát és a fűtőberendezés dokumentációjának áttekintése után.

A vevőegység rendelkezik egy relé típusú NO (Normál Nyitott) paranccsal, potenciál nélkül (nem feszültség alatt), amely végrehajtja a parancsáramkör zárását maximum 10 A áramerősséggel és 250 V AC / DC maximális feszültséggel.

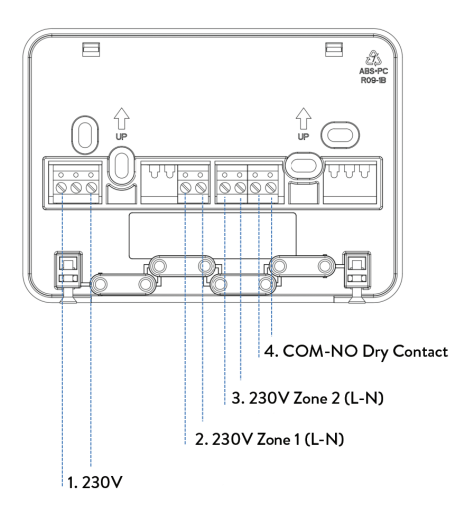

1: 230 V AC tápegység (állandó)

2 és 3: 230 V tápellátás minden külön zónához, szivattyúk, szelepek, általános elosztódoboz által vezérelt.

4: COM-NO - Száraz érintkező - központi fűtési kazánhoz (COMval kompatibilis bemeneti paranccsal - NINCS feszültségmentes relé)

### Utasítások és figyelmeztetések az első használathoz

Megjegyzés: A rendszer a gyárilag párosított két egységgel érkezik. A telepítés során csak a vevőegységet kell csatlakoztatni a vezeték nélküli útválasztóhoz a házban.

- Helyezzen be 2 db AAA alkáli elemet (nem tartozék) a központi egységbe, és kapcsolja be az egységet a be/ki gomb megnyomásával.
- A központi egység képernyőjén a hálózat jelzőfénye villog, jelezve, hogy a termosztát nem csatlakozik az internethez.
- Csatlakoztassa a vevőegységet 230 V-os tápegységhez (a műveletet csak szakképzett személyzet végezheti el).
- Győződjön meg arról, hogy a termosztát megfelelően működik-e a két egység be- és kikapcsolásával és a LED-ek állapotának ellenőrzésével..

### A Tuya Smart alkalmazás

 megjegyzés: A Tuya Smart alkalmazás számos frissítése miatt előfordulhat, hogy a kézikönyvben leírt képek és információk eltérnek az Ön által telepített verziótól.

2. megjegyzés: A gyors konfiguráció érdekében ügyeljen arra, hogy a telefon és a termosztát a lehető legközelebb legyen egymáshoz (1-3 m).  Csatlakoztassa a mobiltelefont egy 2,4 GHz-es vezeték nélküli hálózathoz, és aktiválja a GPS-helymeghatározást a telefonon.

Figyelmeztetés: Győződjön meg arról, hogy a telefont a 2,4 GHzes vezeték nélküli hálózathoz csatlakoztatta. Az új generációs routerek és telefonok is fel vannak szerelve az 5 GHz-es vezeték nélküli hálózattal, de a PNI termosztát nem támogatja ezt a frekvenciát.

 Töltse le a Tuya Smart alkalmazást az App Store vagy a Google Play áruházból, vagy olvassa be az alábbi QR-kódot:

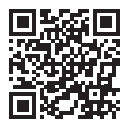

- Nyissa meg a Tuya Smart alkalmazást, és nyomja meg a + gombot vagy az "Add device" gombot a termosztát alkalmazáshoz való hozzáadásához.
- A következő felületen válassza ki a "Small Home Appliances"
   "Termosztát (Wi-Fi)" opciót.
- 5. Válassza ki a WiFi hálózatot, és adja meg a hálózati jelszót.
- Nyomja meg hosszan a párosítás gombot a vevőegységen, amíg a WiFi LED gyorsan villogni nem kezd..
- Az alkalmazásban nyomja meg a "Next" gombot, és ellenőrizze, hogy a terméken lévő LED-jelző gyorsan

villog-e.

- 8. Az alkalmazás megkezdi a közeli eszközök vizsgálatát.
- A termosztát azonosítása után nyomja meg a "Done" gombot az eljárás befejezéséhez.
- À vevő LED-je abbahagyja a villogást. Jelenleg a vezeték nélküli internetkapcsolat sikeres. Ha a LED továbbra is lassan villog, és a csatlakozás nem sikerült, ismételje meg az eljárást.

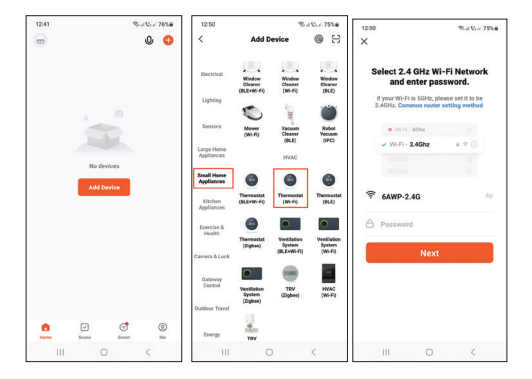

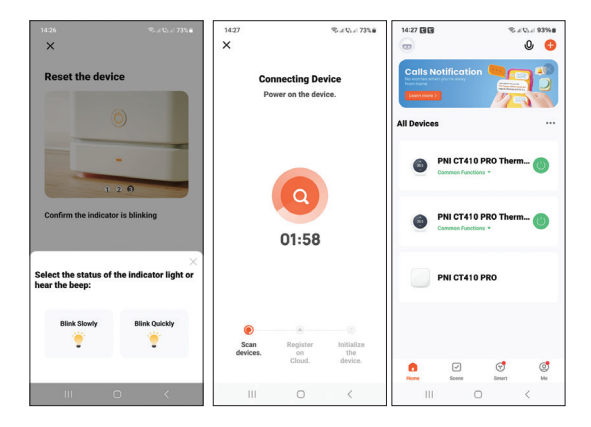

### Az alkalmazásban elérhető funkciók

A következő funkciók érhetők el a Tuya Smart alkalmazásban:

- A beállított hőmérséklet és a mért hőmérséklet megjelenítése.
- Fűtés/hűtés állapota: a ikon *W* negjelenik, ha a fűtési rendszer be van kapcsolva, és a ikon **\*** amikor a hűtőrendszer be van kapcsolva.

- Üzemmód kiválasztása: Kézi, Eco és Programozott
  - További beállítások:

A két üzemmódhoz, a meleghez és a hideghez, a következő beállítások érhetők el: Napi programbeállítás (maximum 4 periódus), Gyermekvédelem (Billentyűzetzár), Fagyvédelem, Nyitott ablakvédelem, Hőmérséklet kalibrálása, Holt zóna beállítása (hiszterézis), Hőmérséklet jelentés.

![](_page_13_Picture_3.jpeg)

### Hőmérséklet szabályozás a termosztátról

Nyomja meg a fel és le gombokat a központi egységen a kívánt hőmérséklet beállításához.

#### Fűtési mód:

Ha a beállított hőmérséklet (SET) magasabb, mint a szoba (ROOM) hőmérséklete, a központi egység legfeljebb 90 másodpercen belül parancsot küld a vevőegységnek. A vevőegységen kigyullad a A zóna LED LED, és egy kattanás hallható, ami a belső relé aktiválását jelzi. Az ikon 2011 (a fűtés be van kapcsolva) megjelenik a központi egység képernyőjén.
Ha a beállított hőmérséklet (SET) alacsonyabb, mint a szoba (ROOM) hőmérséklete, a központi egység legfeljebb 90 másodpercen belül parancsot küld a vevőegységnek. A A zóna LED LED a vevőegységen kialszik, és egy kattanás hallható, jelezve a belső relé aktiválását. Az ikon 2012 eltűnik a képernyőről.

#### Hűtési mód:

 Ha a beállított hőmérséklet (SET) alacsonyabb, mint a szoba (ROOM) hőmérséklete, a központi egység legfeljebb 90 másodpercen belül parancsot küld a vevőegységnek. A vevőegységen kigyullad a A zóna LED LED, és egy kattanás hallható, ami a belső relé aktiválását jelzi. Az ikon 🔅 (a

hűtőrendszer be van kapcsolva) megjelenik a központi egység képernyőjén.

Ha a beállított hőmérséklet (SET) magasabb, mint a szoba (ROOM) hőmérséklete, a központi egység legfeljebb 90 másodpercen belül parancsot küld a vevőegységnek. A A zóna LED LED a vevőegységen kialszik, és egy kattanás hallható, jelezve a belső relé aktiválását. Az ikon 🔅 eltűnik a képernyőről.

### Hőmérséklet szabályozás a Tuya Smart alkalmazásból

- Nyissa meg a Tuya Smart alkalmazást, és az alkalmazáshoz hozzáadott eszközök listájában kattintson a termosztátra.
- A beállítások menüben válassza ki a hűtés (Hideg) vagy fűtés (Fűtés) üzemmódot.
- A termosztát vezérlőfelületén nyomja meg a "-" és "+" gombot a kívánt hőmérséklet beállításához.
- 4. Az alkalmazás legfeljebb 90 másodpercen belül elküldi a parancsot az interneten keresztül a vevőegységnek, amely a "Fűtés be" LED ki-/bekapcsolásával és hallhatóan egy kattintással nyugtázza, ami a belső relé aktiválását jelenti. Rövid időn belül a központi egység képernyőjén megjelenő hőmérséklet (SET) is frissül.

Megjegyzés: Ha a központi egység képernyőjén a hőmérséklet

137

nem frissül legfeljebb 2 percen belül, ellenőrizze újra az alkalmazásban a termosztát állapotát (Online vagy Offline) és a beállított hőmérsékletet..

# A két egység párosítása

Figyelmeztetés: A két egység gyárilag párosítva érkezik. Ezt az eljárást csak akkor végezze el, ha feltétlenül szükséges.

Ha a termosztát Offline állapotban jelenik meg az alkalmazásban, a jel ikont Till hiányzik a képernyőről, a A zóna LED LED a vevőegységen nem világít, és az egységek nem kommunikálnak egymással, hajtsa végre az alábbi párosítási eljárást:

- Nyomja meg a be-/kikapcsoló gombot a vevőegységen. A Be/Ki gomb melletti LED villogni fog, ha az egység nem csatlakozik WiFi-hez, vagy világít, ha az egység csatlakozik WiFi-hez.
- Nyomja meg az 1. zóna gombját. A megfelelő LED gyorsan villog.
- Kapcsolja ki az első párosítani kívánt központi egység képernyőjét a be-/kikapcsoló gomb megnyomásával.
- Ha a képernyő ki van kapcsolva, nyomja meg és tartsa lenyomva a központi egység M gombját, amíg egy 4

számjegyű kód meg nem jelenik a képernyőn. A kód és a WiFi ikon villog a képernyőn.

- Azonnal nyomja meg a felfelé mutató nyíl gombot a vevőegységgel való párosításhoz.
- A párosítás után az 1. zónának megfelelő LED ritkán villog, majd kialszik.
- A fő felület megjelenik a képernyőn. A WiFi ikon abbahagyja a villogást.
- Tesztelje a működőképességet a beállított hőmérséklet (SET) megváltoztatásával, és figyelje a relé kioldását a vevőegységben.
- Ugyanígy járjon el a vevőegység és a második központi egység párosításához, helyette nyomja meg a 2. zónának megfelelő gombot..

### Párosítás törlése

A vevőegység és egy bizonyos zónában lévő központi egység közötti párosítás megszakításához törölje a kívánt egységet az alkalmazásból, vagy párosítson egy új egységet a megfelelő zónában. Az adott területen korábban párosított egység automatikusan törlődik.

139

# Elveszett vagy gyenge jel

A vevőegység és a központi egység közötti RF jel megszakadása esetén a WiFi ikon eltűnik a képernyőről, és a zónának (Zóna 1 vagy Zone 2) megfelelő LED ritkán villog. Ha megszakad a WiFi jel a vevőegység és az útválasztó között, a vevőegységen lévő WiFi LED villogni kezd.

Ajánlások:

- Szükség esetén cserélje ki a központi egység elemeit.
- Vigye közelebb az egységeket egymáshoz és a vevőegységet a WiFi útválasztóhoz, és ellenőrizze újra az eszközök állapotát.
- Ha néhány percen belül a működés nem tér vissza a normál kerékvágásba, és a A zóna LED LED továbbra is ritkán villog, törölje le és hajtsa végre újra a párosítási eljárást: először a központi egység és a vevőegység, majd a vezeték nélküli útválasztó párosítását (mobilalkalmazáson keresztül).

### Állítsa be az időt és a hét napját

- Bekapcsolt képernyő mellett tartsa lenyomva az M gombot 5-6 másodpercig. Csak az idő jelenik meg a képernyőn, és a percjelző villog.
- Nyomja le a Fel és Le gombokat, amíg el nem éri a kívánt értéket. Nyomja meg az M gombot a megerősítéshez.

- Az órajelző villog. Nyomja le a Fel és Le gombokat, amíg el nem éri a kívánt értéket. Nyomja meg az M gombot a megerősítéshez.
- Villogni fog a hét napjának megfelelő 1 (hétfő) 7 (vasárnap) jelző. Nyomja le a Fel és Le gombokat, amíg el nem éri a kívánt értéket. Nyomja meg az M gombot a megerősítéshez.
- 5. A képernyő visszatér normál megjelenítési módba.

### Nyitott ablak észlelése

Ha az alkalmazás aktiválja a nyitott ablak érzékelési funkciót, a rendszer automatikusan leállítja a fűtést, ha hirtelen hőmérsékletcsökkenést észlel (alapértelmezés szerint 2°C 15 perc alatt). A képernyőn megjelenik a "nyílt ablak" ikon, és a beállított hőmérséklet (SET) 5°C lesz.

Ez a funkció akkor hasznos, ha ablakot nyit (például szellőztetés céljából) a fűtés leállítása nélkül.

A termosztát 30 perc elteltével visszatér az előző üzemmódba, és a képernyőről eltűnik az "ablak megnyitása" ikon.

Bármilyen más gombnyomás 30 percen belül leállítja a funkciót, és a rendszer az előző üzemmódba kerül.

141

# Napi program konfigurálása a termosztáton keresztül

Megjegyzés: A napi program konfigurálása a Tuya Smart alkalmazáson keresztül is elvégezhető, az eljárást a könnyebb végrehajtás érdekében javasoljuk.

Bekapcsolt képernyő mellett nyomja meg hosszan a P gombot (6-7 másodperc), hogy belépjen a PROGRAM beállításokba. A hét napjai 1-től (hétfő) 7-ig (vasárnap) vannak jelölve. Minden napnak 4 időszaka van (1-4). A P gomb minden egyes megnyomása a következő beállításhoz vezet.

- Nyomja meg hosszan a P gombot. A percjelző villog. Módosítsa az értéket a Fel és Le gombokkal.
- Nyomja meg a P gombot. Az órajelző villog. Módosítsa az értéket a Fel és Le gombokkal.
- Nyomja meg a P gombot. A beállított hőmérséklet (SET) jelzőfénye villog. Módosítsa az értéket a Fel és Le gombokkal.
- 4. Nyomja meg a P gombot a következő időszakhoz.
- 5. Ismételje meg a lépéseket a többi napra és időszakra.

#### Példa hőmérséklet-programozásra napokra:

| Day | h    | °C   | h    | °C   | h     | °C   | h     | °C   |
|-----|------|------|------|------|-------|------|-------|------|
| 1-5 | 7:00 | 22°C | 8:30 | 19°C | 17:00 | 22°C | 22:00 | 19°C |

| 6 | 8:00 | 22°C | 8:30 | 22°C | 17:00 | 22°C | 22:00 | 19°C |
|---|------|------|------|------|-------|------|-------|------|
| 7 | 8:00 | 22°C | 8:30 | 22°C | 17:00 | 22°C | 22:00 | 19°C |

### További beállítások

- Kapcsolja ki a központi egységet a be-/kikapcsoló gomb megnyomásával.
- Kikapcsolt képernyő mellett nyomja meg és tartsa lenyomva egyszerre az M és a Fel gombot.
- Nyomja meg az M gombot a menüben való navigáláshoz, a fel és le nyilak megnyomásával pedig módosíthatja az opciókat.
- 4. Nyomja meg a be/ki gombot a menüből való kilépéshez.

| Menu | Leírás                                                     | Lehetőségek                 | Default |
|------|------------------------------------------------------------|-----------------------------|---------|
| 01   | Belső érzékelő<br>hőmérséklet<br>kalibrálása               | -8°C ~ 8°C<br>(lépés 0.1°C) | 0°C     |
| 02   | A maximális beállított<br>hőmérsékleti határ<br>beállítása | 5°C ~ 35°C                  | 35°C    |
| 03   | A minimális beállított<br>hőmérsékleti határ<br>beállítása | 5°C ~ 35°C                  | 5°C     |

| 05 | Fagyvédelmi<br>hőmérséklet                                                       | 5°C ~ 15°C                                                                                           | 5°C       |
|----|----------------------------------------------------------------------------------|----------------------------------------------------------------------------------------------------|-----------|
| 09 | Hysteresis<br>(Deadzone)                                                         | 0.1°C ~ 6°C<br>(lépés 0.1°C)                                                                         | 0.2°C     |
| 11 | Billentyűzár funkció                                                             | 1: On<br>(A billentyűk<br>feloldásához<br>tartsa lenyomva<br>az M gombot 5<br>másodpercig)<br>0: Off | 0         |
| 12 | Nyitott ablak<br>észlelése - OWD                                                 | On<br>Off                                                                                            | 0         |
| 13 | OWD – Észlelési idő                                                              | 2 ~ 30 percek                                                                                        | 15 percek |
| 14 | OWD - Hőmérséklet<br>csökkenés (észlelés<br>közben)                              | 2,3,4 °C                                                                                             | 2°C       |
| 15 | OWD -<br>Időkésleltetés<br>(visszatérés az<br>előző beállításhoz/<br>programhoz) | 10 ~ 60 percek                                                                                       | 30 percek |

| 17 | Visszatérés a gyári<br>beállításokhoz | 0: No<br>1: Yes<br>Long press the<br>on/off button for<br>5 seconds until<br>the thermostat<br>restarts. | 0 |
|----|---------------------------------------|----------------------------------------------------------------------------------------------------|---|
|    | Szoftver verzió                       | 5055-02                                                                                                  |   |